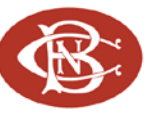

## Online Banking Web Connect Conversion Quicken Windows 2012

As Canandaigua National Bank & Trust completes its system conversion, you will need to modify your Quicken settings to ensure the smooth transition of your data. You will need your Login ID and Password.

It is important that you perform the following instructions exactly as described and in the order presented. If you do not, your online banking service may stop functioning properly. This conversion should take 15–20 minutes.

1 This update is time sensitive and can be completed on or after 11/8/11.

# **Back Up Your Current Data**

- **1.** Choose File menu  $\rightarrow$  Backup and Restore  $\rightarrow$  Back up Quicken file.
- **2.** Specify where to back up your Quicken file  $\rightarrow$  click Back up Now.

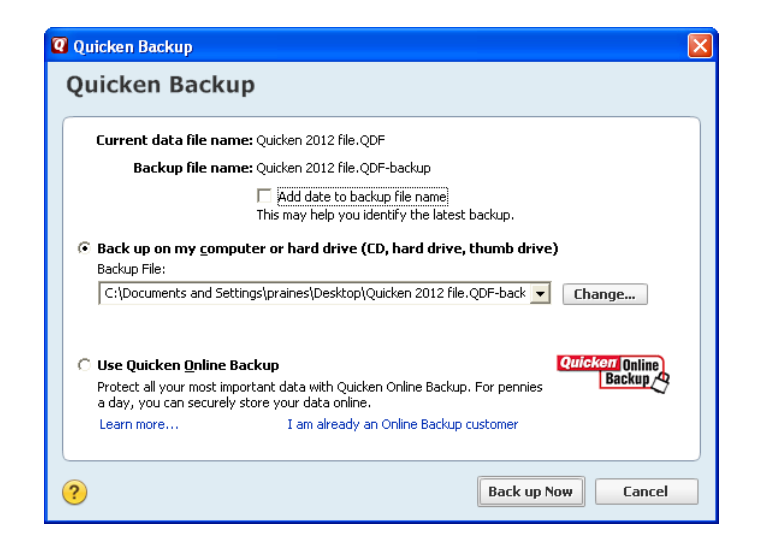

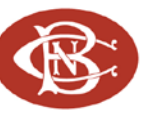

## **Download the Latest Quicken Update**

- **1.** Click on the Tools menu and select One Step Update (If the Password Vault prompt appears, click Cancel).
- **2.** Uncheck all boxes  $\rightarrow$  Update Now in the One Step Update Settings dialog.
- **3.** If an update is available, Quicken will provide a description of the update and brief instructions for receiving the update.
- 4. When the update is completed, close and reopen Quicken.

#### **Deactivate Web Connect**

**1.** Click on the Tools menu  $\rightarrow$  select Account List. Highlight the account you want to deactivate  $\rightarrow$  click on the Edit button.

| Q | Account List           |       |                       |      |                          |
|---|------------------------|-------|-----------------------|------|--------------------------|
|   | Account List           |       |                       |      |                          |
|   | Banking<br>Investments |       | Account Name Spending |      | Transaction Download 🧿   |
|   | All Accounts           | order | Mortgage Checking D   | Edit | Yes (Improve Connection) |
|   |                        |       | Money Market Account  | Edit | Yes (Direct Connect)     |
|   |                        |       | Cash Account          | Edit |                          |

**2.** Click the Online Services tab  $\rightarrow$  click Deactivate.

| ccou               | nt Details                                                                                                    |                               |            |
|--------------------|----------------------------------------------------------------------------------------------------|-------------------------------|------------|
| Genera             | al Online Services Display O                                                                                                    | ptions                        |            |
| Online S           | 5etup<br>Checking<br>is set up for transaction download. Au                                                                               | utomatic entry is: On         | Deactivate |
| Financia<br>Connec | al Institution: Anytown Bank<br>tion Method: Web Connect<br>Your Financial Institution supports a<br>Click here to find out more and gets | n improved connection method. |            |
| Online E           | Bill Payment                                                                                                    |                               |            |
| <b>.</b>           | Pay your bills online without<br>leaving Quicken.                                                                                         | Set up                        | now        |
|                    |                                                                                                    |                               |            |

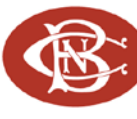

- **3.** Quicken will prompt you to confirm deactivation  $\rightarrow$  click Yes.
- **4.** If Automatic entry is On, click on the link and select No Never automatically add transactions for this account. Click OK.
- 5. Select the General tab and remove Canandaigua National Bank & Trust and Account Number as shown below → click OK to save changes.

| 🛛 Account Details                      |                      |                   | ×      |
|----------------------------------------|----------------------|-------------------|--------|
| Account Details                        |                      |                   |        |
| General Online Services Display Option | 15                   |                   |        |
| Account Name Chec. Delete the Fl       | Name **ution         | Anytown Bank      |        |
| Description and Account                | Number mber          | 123456789         |        |
| Account Type: Checking                 |                      |                   |        |
| Tax-Deferred <u>Y</u> es • No          | <u>⊂</u> ontact Name |                   |        |
| Interest <u>R</u> ate %                | Phone                |                   |        |
| Set Up Alerts                          | Home page            | Bank Web page     | Go     |
| Max. Balance                           | Activity page        | Activity Web page | Go     |
| Min. Balance                           | Other page           | Other Web page    | Go     |
|                                        | Comment <u>s</u>     |                   |        |
|                                        |                      |                   |        |
|                                        |                      |                   |        |
|                                        |                      |                   |        |
|                                        |                      |                   |        |
|                                        |                      |                   |        |
| ? Delete Account Tax Schedule          |                      | OK                | Cancel |
|                                        |                      |                   |        |

## **Activate Web Connect**

1. Log into CNB's website from an external browser to initiate a download of a Web Connect file into Quicken (.QFX). When presented with the screen below, choose the "Link to an existing account" radio button and select the appropriate account from the menu. Click Import.

| 1                                    | 🛿 Import Downloaded            | Transactions                              | ×                         |  |  |
|--------------------------------------|--------------------------------|-------------------------------------------|---------------------------|--|--|
|                                      | Import Downloaded Transactions |                                           |                           |  |  |
| Anytown Bank<br>Checking - 123456789 |                                |                                           |                           |  |  |
|                                      | C Create a new accoun          | t<br>Checking at Anytown Bank<br>Nickname | Personal Vised mostly for |  |  |
| 1                                    | • Link to an existing acc      | Checking                                  |                           |  |  |
|                                      | ? Cancel                       |                                           | Import                    |  |  |

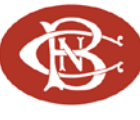

- **2.** The One Step Update Summary screen will appear, confirming the account updated successfully.
- 3. Complete steps 1 and 2 to reactivate each account for online banking.

| ne Step Update Summary                     |                      |
|--------------------------------------------|----------------------|
| 🗲 One Step Update Summary                  |                      |
| Quotes                                     | Status               |
| inancial Institutions                      |                      |
| Financial Institutions Updated             |                      |
| 🕨 🖌 Anytown Bank                           | ✓ 9/29/2011 10:53 am |
| 1 account updated successfully             |                      |
|                                            |                      |
|                                            |                      |
|                                            |                      |
|                                            |                      |
|                                            |                      |
|                                            |                      |
|                                            |                      |
|                                            |                      |
|                                            |                      |
|                                            |                      |
|                                            |                      |
|                                            |                      |
|                                            |                      |
| Sync to Autlank                            |                      |
|                                            |                      |
|                                            |                      |
| Show this dialog only if there is an error |                      |
|                                            |                      |
|                                            |                      |
|                                            |                      |
|                                            | Close                |

**NOTE:** Now the account will be connected via Web Connect. Quicken may prompt to activate One Step Update after a successful Web Connect download. Please select No do not activate and check the box to not be prompted again.

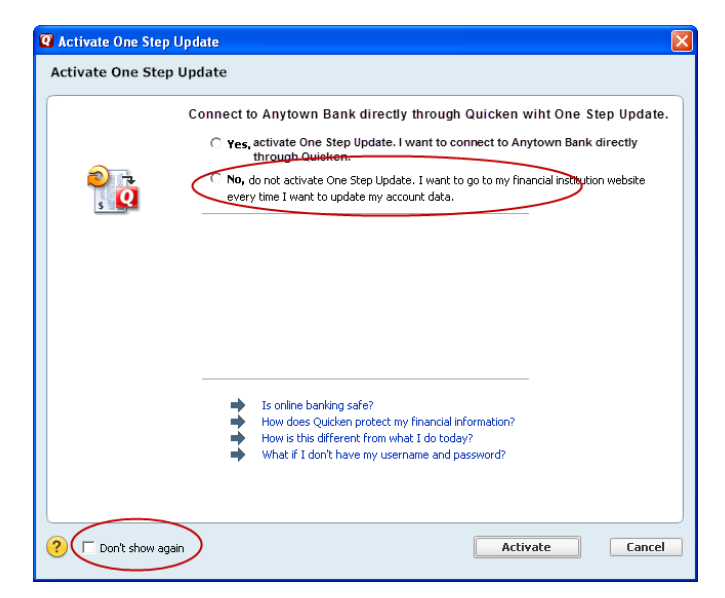

Congratulations, you have completed the necessary changes!